## Apply eSignatures to Outgoing Submittal

08/02/2024 1:52 pm MDT

This article explains the third step in the eSign process.

## Select cards, and initiate submittal

Select the documents you wish to send and start the submittal. You will see the normal pop up with a few different options.

|                                                                                                    | 1                                                                                    |                                                                                                  |                            |                    |                     |                                         |
|----------------------------------------------------------------------------------------------------|--------------------------------------------------------------------------------------|--------------------------------------------------------------------------------------------------|----------------------------|--------------------|---------------------|-----------------------------------------|
|                                                                                                    | •                                                                                    |                                                                                                  |                            |                    |                     |                                         |
| Card Name(Auto) †                                                                                                    | Sign document                                                                        | eSign                                                                                            | eSignatories               | Level              | Doc No. (Customer)  | Add Header/Foot                         |
| D16 42LSHH-00503                                                                                                    |                                                                                      | Instance (Background)                                                                            |                            | Tag (TE)           | 234234-D16-011-01   | V                                       |
| E02 FTL51-QAE2BB4E5C+KGZ1[FTL51-72XK1/0]                                                                                                    |                                                                                      | User (Visible)                                                                                   | <u>.ed</u>                 | Item/Model (TE)    | 234234-E02-001-01   |                                         |
| E02 FTM51-HAF2L4A57AY [2200.00]                                                                                                    |                                                                                      | User (Visible)                                                                                   | <u>.ed</u>                 | Item/Model (TE)    | 234234-E02-002-01   |                                         |
| 4                                                                                                    | 1                                                                                    |                                                                                                  |                            |                    |                     |                                         |
| No more pages 👘 Show on Page: 20 🗸 Iten                                                                                                    | ns on page: 3                                                                        |                                                                                                  |                            |                    |                     |                                         |
|                                                                                                    |                                                                                      |                                                                                                  |                            |                    |                     |                                         |
| Submittal Settings                                                                                                    |                                                                                      |                                                                                                  |                            |                    |                     |                                         |
| Batching                                                                                                    | ormal 🔿 Separate                                                                     | submittal per file                                                                               |                            |                    |                     |                                         |
| Submittal Number 😧 TRA                                                                                                    | NS-234234-002                                                                        |                                                                                                  | Ø Su                       | Ibmittal Date 1/20 | /2021 11:55:02      | Sequence 2                              |
|                                                                                                    |                                                                                      |                                                                                                  |                            |                    |                     |                                         |
| Submittal Comments                                                                                                    |                                                                                      |                                                                                                  |                            |                    |                     | Ţ                                       |
| Submittal Comments                                                                                                    |                                                                                      | (working days)                                                                                   |                            |                    |                     |                                         |
| Submittal Comments Turn around 15 Distribution List 25                                                                                                    | elect distribution list                                                              | (working days)                                                                                   |                            |                    |                     | Ţ                                       |
| Submittal Comments<br>Turn around 15<br>Distribution List 😤 S<br>Include markups                                                                                                    | elect distribution list                                                              | (working days)<br>t                                                                              |                            |                    |                     | Ţ                                       |
| Submittal Comments Turn around 15 Distribution List ist ist Include markups                                                                                                    | elect distribution list                                                              | (working days)<br>t                                                                              |                            |                    |                     | l                                       |
| Submittal Comments Turn around 15 Distribution List include markups  A some documents require eSignatures. The "Send ema                                                                           | elect distribution list                                                              | (working days)<br>t<br>ailable after all signatures he                                           | ave been added.            | 2                  |                     | 1                                       |
| Submittal Comments Turn around 15 Distribution List Include markups  A Some documents require eSignatures. The "Send emails                                                                        | elect distribution list<br>il <sup>*</sup> function will be ava                      | (working days)<br>t<br>allable after all signatures he                                           | ive been added.            | 2                  |                     | 1                                       |
| Submittal Comments Turn around 15 Distribution List Include markups  Asome documents require eSignatures. The "Send email Add Supporting (Uncontrolled) Docume                                     | elect distribution list<br>il <sup>*</sup> function will be ava<br>ents to this Subr | (working days)<br>t<br>ailable after all signatures he<br>mittal <b>@</b>                        | ave been added.            | 2                  |                     | 1                                       |
| Submittal Comments Turn around 15 Distribution List Include markups  Add Supporting (Uncontrolled) Docume                                                                                          | elect distribution list<br>il <sup>®</sup> function will be ave<br>ents to this Subr | (working days)<br>t<br>ailable after all signatures he<br>mittal <b>@</b>                        | ave been added.            | 2                  |                     | 1                                       |
| Submittal Comments Turn around 15 Distribution List Include markups  Add Supporting (Uncontrolled) Docume                                                                                          | elect distribution list<br>Il <sup>e</sup> function will be ave<br>ents to this Subr | (working days)<br>t<br>ailable after all signatures he<br>mittal <b>@</b>                        | ive been added.            | 2                  |                     | 1                                       |
| Submittal Comments Turn around 15 Distribution List Include markups  Add Supporting (Uncontrolled) Docume                                                                                          | elect distribution list<br>II" function will be ave<br>ents to this Subr             | (working days)<br>t<br>ailable after all signatures he<br>mittal <b>@</b>                        | we been added.             | 2                  |                     | 1                                       |
| Submittal Comments Turn around 15 Distribution List Include markups  Add Supporting (Uncontrolled) Docume                                                                                          | elect distribution list<br>il <sup>e</sup> function will be ave<br>ents to this Subr | (working days)<br>t<br>ailable after all signatures he<br>mittal <b>@</b><br><b>@</b> DROP FILE( | we been added.             | 2                  |                     | 1                                       |
| Submittal Comments Turn around 15 Distribution List Include markups  Add Supporting (Uncontrolled) Docume                                                                                          | elect distribution list<br>II" function will be ave<br>ents to this Subr             | (working days)<br>t<br>ailable after all signatures he<br>mittal <b>@</b>                        | we been added.             | 2                  |                     | 1                                       |
| Submittal Comments Turn around 15 Distribution List Include markups  A Some documents require eSignatures. The "Send ema Add Supporting (Uncontrolled) Docume                                      | elect distribution list<br>il <sup>*</sup> function will be av<br>ents to this Subr  | (working days)<br>t<br>ailable after all signatures he<br>mittal<br>Marco Fille                  | we been added.<br>(s) HERE | 2                  | Add all cards to A  | L<br>d-Hoc queue after su               |
| Submittal Comments Turn around 15 Distribution List Include markups  A Some documents require eSignatures. The "Send ema Add Supporting (Uncontrolled) Docume Add Supporting (Uncontrolled) Docume | elect distribution list<br>if function will be av<br>ents to this Subr               | (working days)<br>t<br>ailable after all signatures he<br>mittal<br>MOROP FILE                   | we been added.<br>(s) HERE | 2                  | Add all cards to Ad | L<br>d-Hoc queue after su<br>Cancel Sta |

1. New columns showing eSignature defaults. Can remove signature requirements if desired.

2. Warning that some files require eSignatures, so the submittal will not be issued to target until signatures are finished.

3. The "submit" button is replaced with a "Start" button.

## **After Start**

The submittal will process (add cover pages etc.) but will be placed on HOLD.

The submittal shows as "Waiting for eSignatures" and the entry has a background color.

| Submittals              |                          |                         |                    |               |  |  |
|-------------------------|--------------------------|-------------------------|--------------------|---------------|--|--|
| Number 🗑                | Created↓♥                | Post-Submittal Action 🗑 | Submittal Date     | Contained Doc |  |  |
| TRANS-234234-002        | 1/20/2021 11:57:35       | Waiting for signing     | 1/20/2021 11:55:02 | 3             |  |  |
| TRANS-234234-001        | 6/7/2019 03:13:30        |                         | 6/7/2019 03:13:18  | 4             |  |  |
| No more pages 🛛 🏠 🗍 Sho | ow on Page: 20 🗸 Items o | on page: 2              |                    |               |  |  |

## After Signatures have been applied

Once all required signatures have been applied by users, an alert will appear:

| 0.1 |     | <b>**</b> 0 | Projects | - | Ô | 0      | 2 | * |          |
|-----|-----|-------------|----------|---|---|--------|---|---|----------|
|     | LG. | *** °       | Projects |   | • | $\sim$ |   | * | <b>G</b> |

Navigate to the Outgoing Submittals" screen and scroll down to the submittal grid. Here you will see the submittal highlighted in green with a "Post-Submittal Action" stating "Signed, ready to send". Click on the transmittal number and you will have the option to send the email out.

Submittals

| 😮 Grid Rows Colors |                     |                         |  |  |  |
|--------------------|---------------------|-------------------------|--|--|--|
| Submittals         |                     |                         |  |  |  |
| Number 🗑           | Created↓∀           | Post-Submittal Action 🗑 |  |  |  |
| TRANS-234234-002   | 2021-04-20 15:48:34 | Signed, ready to send   |  |  |  |

For information on how to Generate eSignature Certificates (Step 1), see our article here.

For information on how to Set eSignature requirements per Doc Code (or Card) (Step 2), see our article here.

For information on Signing files with eSignature (User action) (Step 4), see our article here.